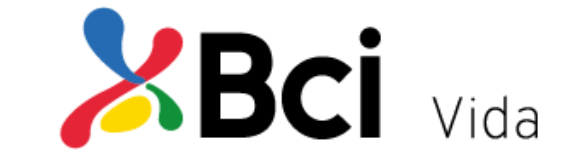

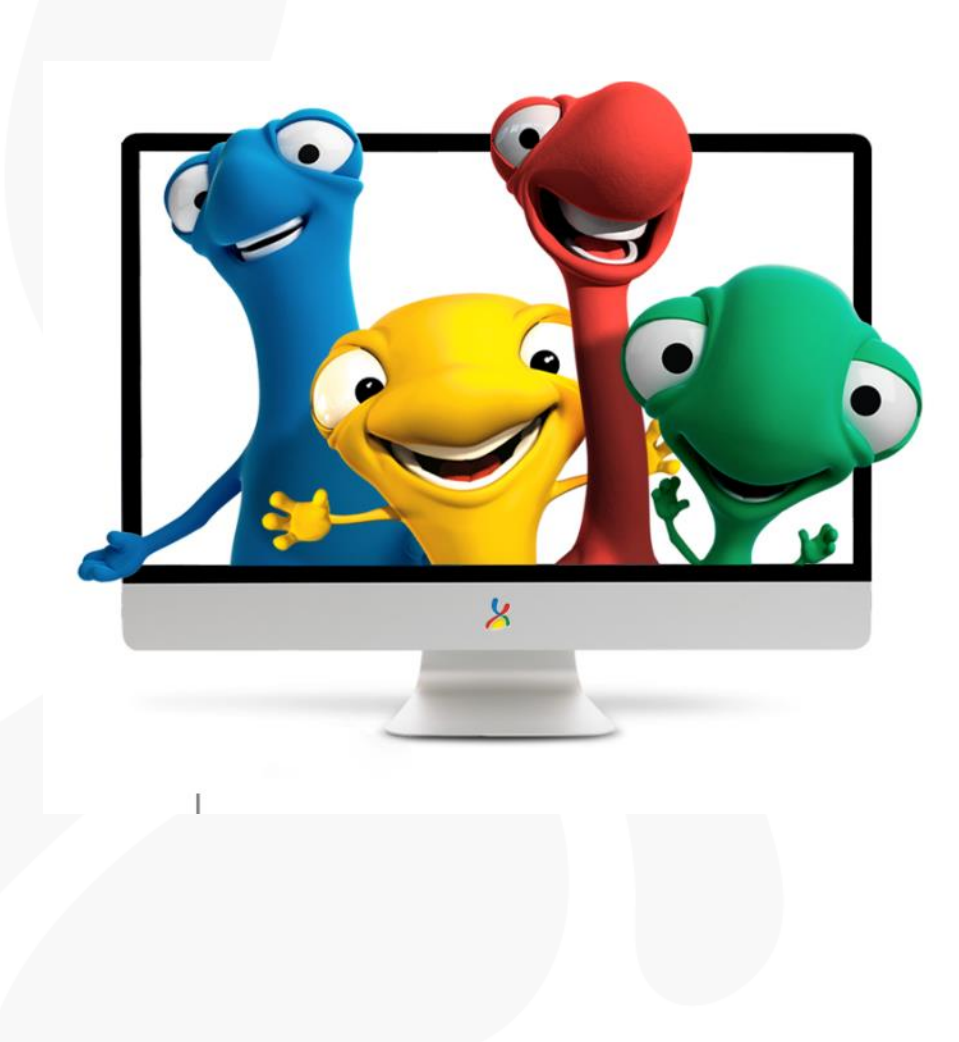

# Manual Reembolso Virtual Web y APP

## WWW.BCISEGUROS.CL

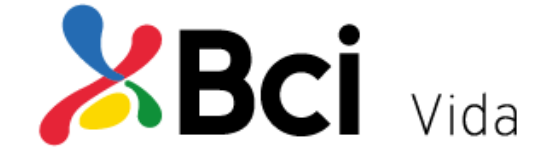

Aquí podrás tener acceso a todos nuestros beneficios, tramites en línea y estar siempre informado.

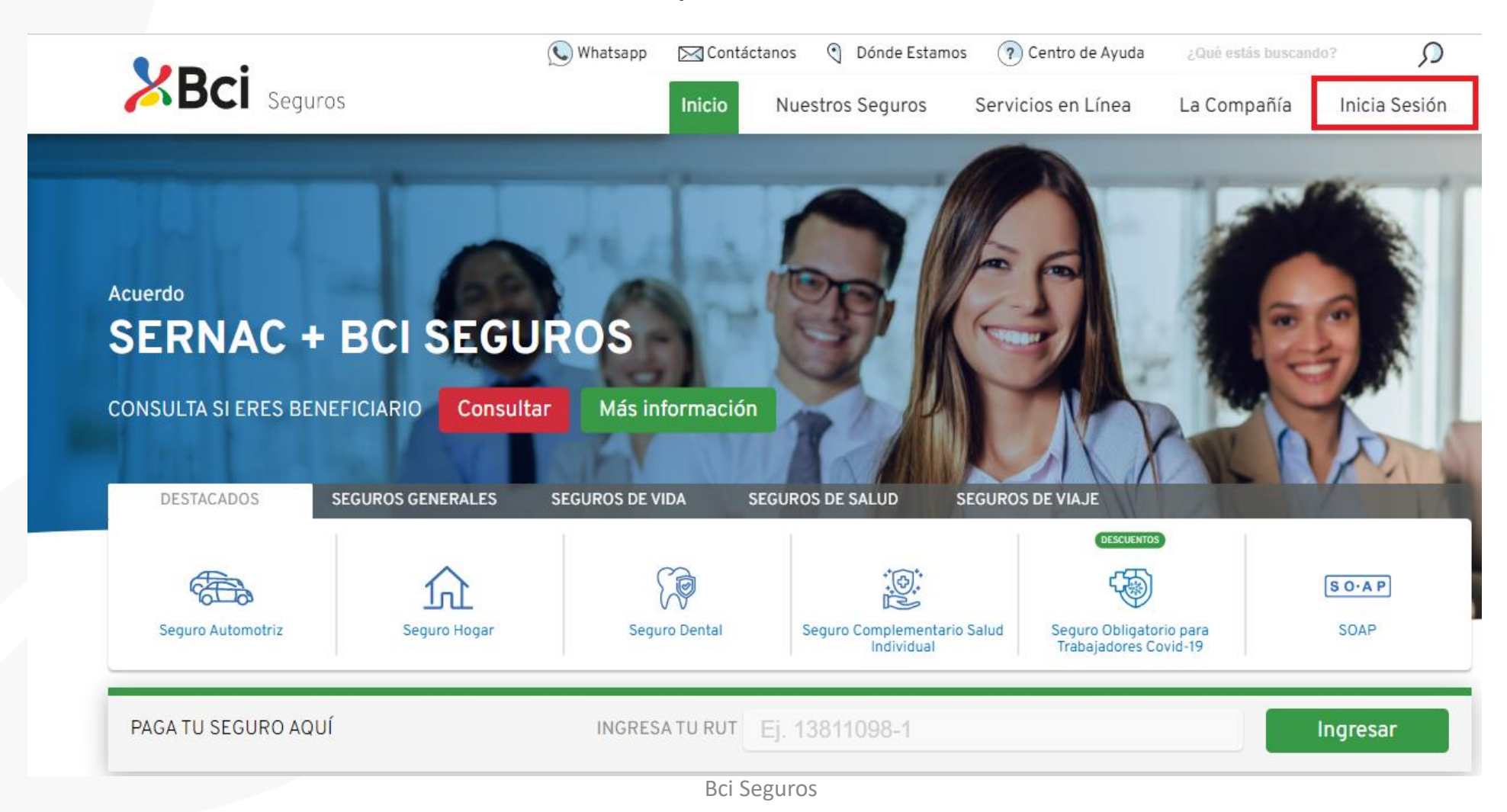

# SERVICIOS EN LINEA VIDA y SALUD

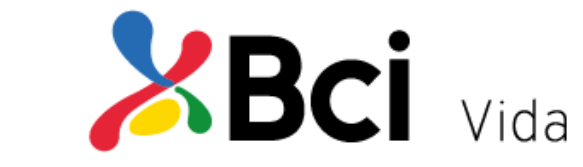

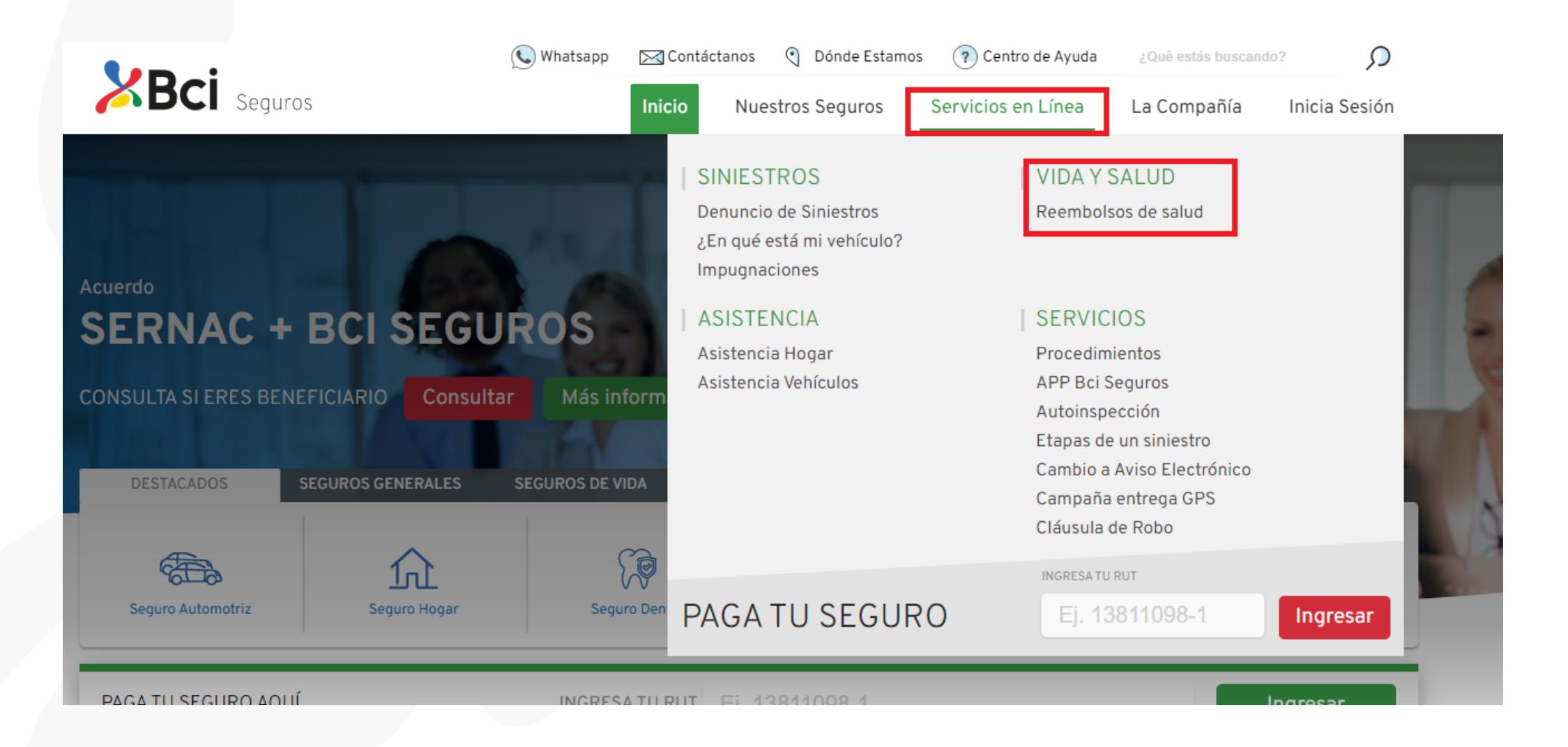

# Cómo me registro en la Web

1

3

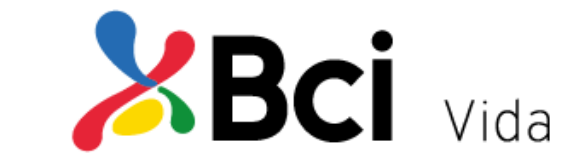

- 1) Haz clic en "Ingresar"
- 2) Haz clic en "Registrate Aquí"
- Llena el formulario en pantalla con los siguientes datos: Rut, Nombre, Fecha Nacimiento, Sexo, Dirección, Correo Electrónico y teléfonos y luego haz clic en "Registrarse".
- Se enviará su nueva contraseña de acceso al correo electrónico registrado. Este debe ser el mismo informado por su empleador.
- 5) Si el correo electrónico indica que ya tienes acceso a sitios Bci Seguros, podrás utilizar la misma contraseña, si no la recuerdas puedes recuperarla haciendo clic en el siguiente link: <u>http://www.bciseguros.cl/HomePrivado/LinkRecup</u> <u>erarClave</u>
- 6. Finalmente, podrás acceder al sitio usando tu RUT y contraseña.

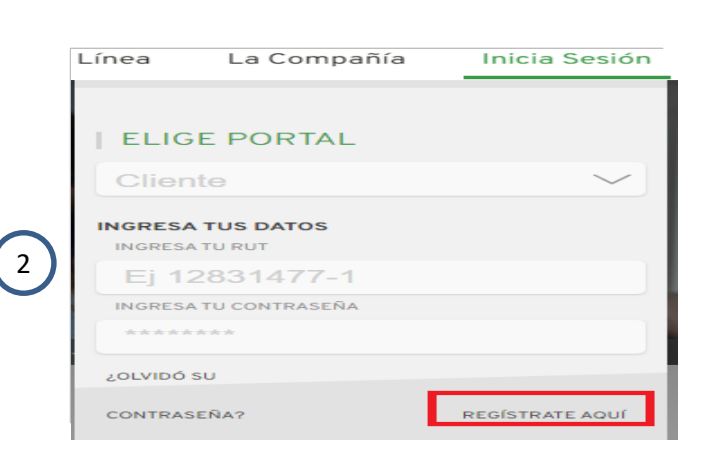

"Ingresar"

| Tus Datos Personales |                     |    |  |  |  |  |  |
|----------------------|---------------------|----|--|--|--|--|--|
| RUT                  |                     |    |  |  |  |  |  |
| Ej. 17957XXX-X       |                     |    |  |  |  |  |  |
|                      | Sin puntos, con gui | ón |  |  |  |  |  |
| Número de Serie 🥐    |                     |    |  |  |  |  |  |
| Ej. 100.000.001      |                     |    |  |  |  |  |  |
| Teléfono             |                     |    |  |  |  |  |  |
| Email                |                     |    |  |  |  |  |  |
|                      |                     |    |  |  |  |  |  |
|                      |                     |    |  |  |  |  |  |
| CANCELAR             | REGISTRARSE         |    |  |  |  |  |  |
|                      |                     |    |  |  |  |  |  |

## Ingreso al módulo

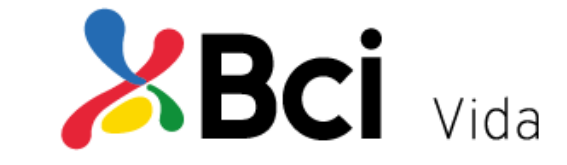

| Acceso en línea                              |                                                                                                    |
|----------------------------------------------|----------------------------------------------------------------------------------------------------|
| RUT                                          | RECOMENDACIÓN DE SEGURIDAD                                                                                         |
|                                              | Una vez <b>ingresado tu RUT y Clave</b> , revisa que la URL<br>comience con <b>"https"</b> y <b>cambie a verde</b> |
| Clave                                        |                                                                                                    |
| Este campo es requerido<br>Ingresar          |                                                                                                    |
| ¿No tiene una cuenta? <b>Registrese aquí</b> |                                                                                                    |
| ¿Olvidó su clave? Recupere clave aquí        |                                                                                                    |
|                                              |                                                                                                    |

Para Acceder Ingresa tu Rut y la Clave enviada a tu correo electrónico.

# Para solicitar tu reembolso sigue estos simples pasos

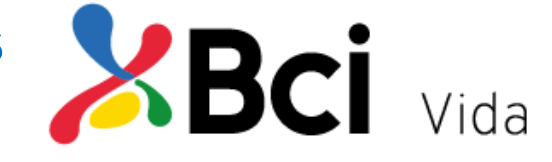

#### Haz clic en "Solicita tu Reembolso"

| /     | segurado                                                   |                |                 |                         |                |                                            |                                              |                                     |              |              |            | ¡Bienvenido | <u>Salir</u> |
|-------|------------------------------------------------------------|----------------|-----------------|-------------------------|----------------|--------------------------------------------|----------------------------------------------|-------------------------------------|--------------|--------------|------------|-------------|--------------|
| Inici | Productos                                                  | Siniestros     | Reembolsos      | Solicitud de Asistencia | Grupo Familiar | Beneficiario                               | s de Vida                                    | Mis Pagos                           | Documentos I | Electrónicos | Acceso Adi | icional     |              |
|       | Datos Persona                                              | les            |                 | 3                       | Mis Pólizas 📀  |                                            |                                              |                                     |              |              |            |             |              |
|       |                                                            | -              |                 |                         | <b>a</b>       |                                            | <b>H</b>                                     |                                     | •            | E            |            |             |              |
|       | S/D S/N, REGIÓN                                            | N SIN REGION,  | SIN COMUNA, SIN | l                       |                | VO TEMPORAL DE                             | VIDA                                         |                                     |              |              |            |             |              |
|       | LOCALIDAD<br>Teléfono Fijo:<br>Teléfono Celular:<br>Email: |                |                 |                         | N              | N° de póliza<br>Vigencia<br>lat. asegurada | M-P-14337090<br>01-10-2021 al<br>SEGURO COLE | 004<br>  30-09-2022<br>ECTIVO TEMPO | RAL DE VIDA  |              |            |             |              |
|       |                                                            | Modificar Dato | os Personales   |                         |                |                                            |                                              |                                     |              |              |            |             |              |

Luego, clic en "Solicitud de Reembolso Web"

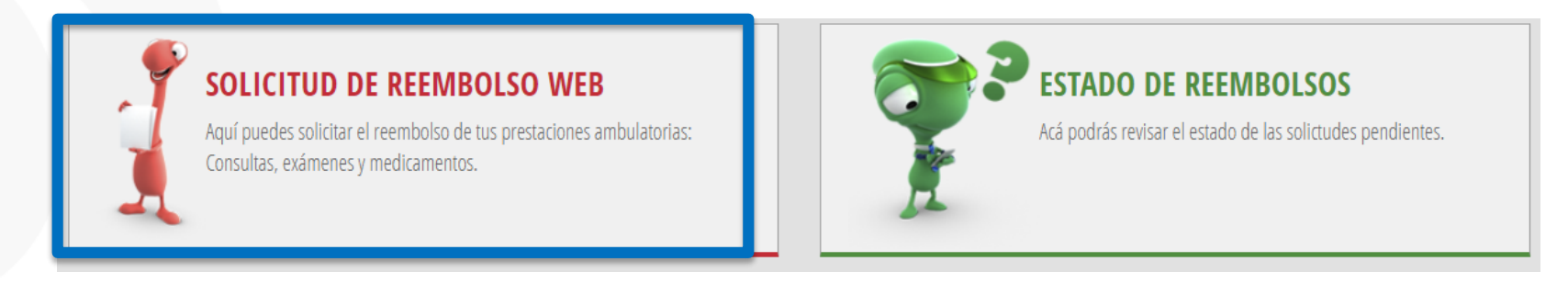

| <b>1</b><br>Datos beneficiario y prestación                          | <b>2</b><br>Forma de Pago                  | <b>3</b><br>Actualización Datos Pers | onales               | <b>4</b><br>Aceptación de términos | 5<br>co        | nfirmación      |          |
|----------------------------------------------------------------------|--------------------------------------------|--------------------------------------|----------------------|------------------------------------|----------------|-----------------|----------|
| Solicitud de Reembolsos We                                           | eb                                         |                                      |                      |                                    |                |                 | ?        |
| Ingresa los datos requeridos para solicitar                          | el reembolso de tus prestaciones de salud. |                                      |                      |                                    |                |                 |          |
| Número de Póliza: 139174                                             |                                            |                                      |                      |                                    |                |                 |          |
| Beneficiario                                                         |                                            | <u>U</u>                             | RUT                  |                                    |                |                 |          |
| LESLIE CAROLINA CARMONA BERRIOS                                      |                                            | •                                    | 17.071.229-3         |                                    |                |                 |          |
| RUT Prestador                                                        |                                            |                                      | Nombre Presta        | dor                                |                |                 | ?        |
| Tino de Prestación                                                   |                                            | ]                                    | Prestación           |                                    |                |                 |          |
| Ambulatoria                                                          |                                            | •                                    | Seleccione           |                                    |                |                 | •        |
| Tipo de Documento                                                    |                                            |                                      | Isapre               |                                    |                |                 |          |
| Seleccione                                                           |                                            | •                                    | Seleccione           |                                    |                |                 | •        |
| Fecha Atención / Compra                                              |                                            |                                      | Número Bono /        | / Boleta                           |                |                 |          |
|                                                                      |                                            |                                      |                      |                                    |                |                 |          |
| Cantidad<br>Observación                                              | Monto Total                                | 3                                    | Bonificación Previs  | sión                               | O Monto Reclam | ado             | <b>?</b> |
|                                                                      | 2                                          | Agregar detalle a la s               | olicitud de reembols | 0                                  |                |                 |          |
| Prestaciones de Salud agregadas reciente                             | emente                                     |                                      |                      |                                    |                |                 |          |
| Prestación Can                                                       | tidad Fecha de A                           | tención                              | Monto Prestación     | Bonifica                           | ción Isapre    | Monto Reclamado |          |
| Totales                                                              |                                            |                                      | \$ 0                 | \$ 0                               |                | \$ 0            |          |
| Ingresar archivo<br>Puedes adjuntar un archivo en format<br>Examinar | o PDF, JPG o PNG sin exceder los 4MB       |                                      |                      |                                    |                |                 | 3        |

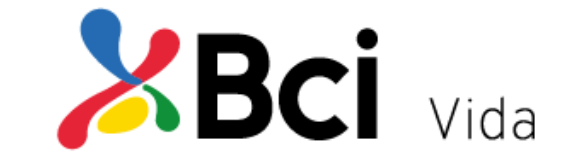

1) Completa los datos que solicita el formulario

2) Haz clic en "Agregar detalle a la solicitud de reembolso"

3) Con el botón
"Examinar" busca tus
bonos o documentos
escaneados para
adjuntar a tu Solicitud

# Para solicitar tu reembolso sigue estos simples pasos Vida

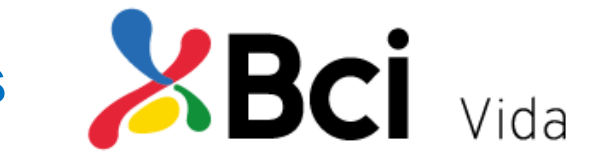

Podrás presentar gastos hasta un tope de UF150 por Beneficiario al día, en las siguientes Prestaciones

| restación                                      |  |  |  |  |  |  |
|------------------------------------------------|--|--|--|--|--|--|
| Seleccione                                     |  |  |  |  |  |  |
| Medicamentos Genéricos                         |  |  |  |  |  |  |
| Medicamentos Marca                             |  |  |  |  |  |  |
| Consultas Médicas                              |  |  |  |  |  |  |
| Exámenes de Laboratorio y Radiológicos         |  |  |  |  |  |  |
| Kinesiología                                   |  |  |  |  |  |  |
| Fonoaudiología                                 |  |  |  |  |  |  |
| Salud Mental                                   |  |  |  |  |  |  |
| Óptica (Adjuntar Receta)                       |  |  |  |  |  |  |
| Cirugía Ambulatoria (Adjuntar Programa Médico) |  |  |  |  |  |  |
| Procedimientos (Adjuntar Programa Médico)      |  |  |  |  |  |  |
| Dental (Adjuntar presupuesto)                  |  |  |  |  |  |  |

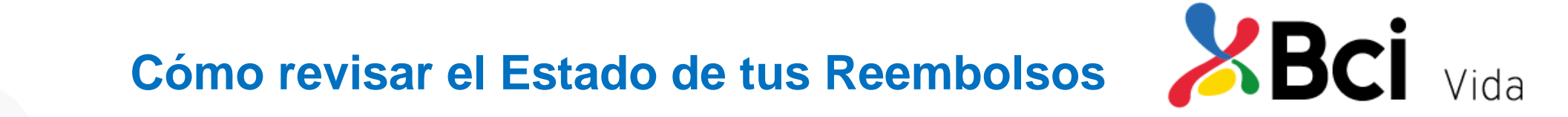

#### Haz clic en "Solicita tu Reembolso"

| Asegurado                                                                   |                               |                                                                        |                                                         |                        | ¡Bienvenido <u>Salir</u> |
|-----------------------------------------------------------------------------|-------------------------------|------------------------------------------------------------------------|---------------------------------------------------------|------------------------|--------------------------|
| Inicio Productos Siniestros Reembolsos S                                    | Solicitud de Asistencia Grupo | Familiar Beneficiarios de Vida                                         | Mis Pagos Documentos Ele                                | ectrónicos Acceso Adio | ional                    |
| Datos Personales                                                            | Mis Pólizas (                 | 0                                                                      |                                                         |                        |                          |
| RUT<br>S/D S/N, REGIÓN SIN REGION, SIN COMUNA, SIN                          | Q SEGU                        | RO COLECTIVO TEMPORAL DE VIDA                                          | •                                                       |                        |                          |
| Teléfono Fijo:<br>Teléfono Celular:<br>Email:<br>Modificar Datos Personales |                               | N° de póliza M-P-1433<br>Vigencia 01-10-202<br>Mat. asegurada SEGURO C | 709004<br>1 al 30-09-2022<br>COLECTIVO TEMPORAL DE VIDA |                        |                          |

Después, clic en "Estado de Reembolsos"

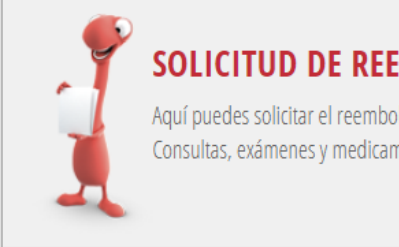

#### SOLICITUD DE REEMBOLSO WEB

Aquí puedes solicitar el reembolso de tus prestaciones ambulatorias: Consultas, exámenes y medicamentos.

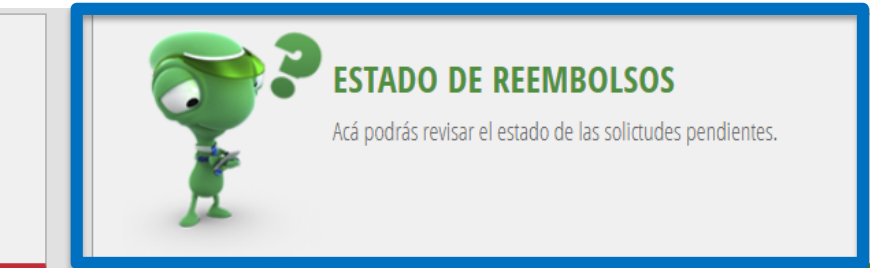

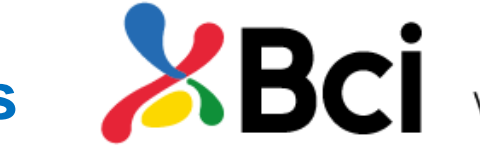

# Cómo revisar el Estado de tus Reembolsos Vida

| N° Solicitud: 460540<br>N° Liquidación: 460540<br>Fecha Solicitud: 23-06-20                                                                                                    | )18                                                                                                    |                                                                                                    | Nombre Be<br>Monto Recl<br>Fecha Pago                                                                                                    | neficiario: LESL<br>amado: \$ 6.83<br>: 28-06-2018                                     | IE CAROLINA<br>7                         | CARMONA BER                                                                                   | RIOS                                                                                                    |                                                             |                                                                                                    | Rechazado                                                       | ^                |
|----------------------------------------------------------------------------------------------------|----------------------------------------------------------------------------------------------------|----------------------------------------------------------------------------------------------------|----------------------------------------------------------------------------------------------------|----------------------------------------------------------------------------------------|------------------------------------------|-----------------------------------------------------------------------------------------------|----------------------------------------------------------------------------------------------------|-------------------------------------------------------------|----------------------------------------------------------------------------------------------------|-----------------------------------------------------------------|------------------|
| Fecha Liquidación: 25-06-                                                                                                    | -2018                                                                                                  |                                                                                                    | Monto Paga                                                                                                    | ado: \$ 0                                                                              |                                          |                                                                                               |                                                                                                    |                                                             |                                                                                                    |                                                                 |                  |
| Nº Solicitud: Externa<br>Nº Liquidación: 460381                                                                                                    |                                                                                                    |                                                                                                    | Nombre Be<br>Monto Recl                                                                                                    | neficiario: LESL<br>amado: \$ 2.400                                                    | LIE CAROLINA                             | CARMONA BER                                                                                   | RIOS                                                                                                    |                                                             |                                                                                                    | Pagada                                                          | ^                |
| Fecha Solicitud: 23-06-20<br>Fecha Liquidación: 23-06-                                                                                                    | -2018                                                                                                  |                                                                                                    | Fecha Pago:<br>Monto Paga                                                                                                    | : 23-06-2018<br>ado: \$ 0                                                              |                                          |                                                                                               |                                                                                                    |                                                             |                                                                                                    |                                                                 |                  |
| N° Solicitud: 459587<br>N° Liquidación: 459587                                                                                                    |                                                                                                    |                                                                                                    | Nombre Be<br>Monto Perl                                                                                                    | neficiario: LESL<br>amado: \$ 9.06                                                     | IE CAROLINA                              | CARMONA BER                                                                                   | RIOS                                                                                                    |                                                             |                                                                                                    | Pagada                                                          | ^                |
| Fecha Solicitud: 22-06-20<br>Fecha Liquidación: 24-06-                                                                                                    | )18<br>-2018                                                                                           |                                                                                                    | Fecha Pago<br>Monto Paga                                                                                                    | : 27-06-2018<br>ado: \$ 4.531                                                          |                                          |                                                                                               |                                                                                                    |                                                             |                                                                                                    |                                                                 |                  |
| Nº Solicitud: 454609                                                                                                    |                                                                                                    |                                                                                                    | Nombre Be                                                                                                    | neficiario: LESL                                                                       | IE CAROLINA                              | CARMONA BER                                                                                   | RIOS                                                                                                    |                                                             |                                                                                                    | Rechazado                                                       |                  |
| Nº Liquidación: 454609<br>Fecha Solicitud: 17-06-20<br>Fecha Liquidación: 19-06-                                                                                                    | )18<br>-2018                                                                                           |                                                                                                    | Monto Recl<br>Fecha Pago<br>Monto Paga                                                                                                    | amado: \$ 9.06<br>: 21-06-2018<br>ado: \$ 0                                            | 1                                        |                                                                                               |                                                                                                    |                                                             |                                                                                                    |                                                                 |                  |
| N° Solicitud: Externa                                                                                                    |                                                                                                    |                                                                                                    | Nombre Be                                                                                                    | neficiario: LESL                                                                       | IE CAROLINA                              | CARMONA BER                                                                                   | RIOS                                                                                                    |                                                             |                                                                                                    | Pagada                                                          |                  |
| Nº Liquidación: 454288<br>Fecha Solicitud: 16-06-20                                                                                                    | 18                                                                                                    |                                                                                                    | Monto Recl<br>Fecha Pago:                                                                                                    | amado: \$ 2.410<br>: 16-06-2018                                                        | 6                                        |                                                                                               |                                                                                                    |                                                             |                                                                                                    | -                                                               |                  |
| LIQUIDACION DE RE                                                                                                    | EMBOLSO                                                                                                | DE GASTOS - 46038                                                                                                    | 1                                                                                                    |                                                                                        |                                          |                                                                                               |                                                                                                    |                                                             | ∕^DC                                                                                                    | I Vida                                                          | Pagina 1 c       |
| LIQUIDACION DE RE<br>POLIZA / GRUPO :                                                                                                    | EMBOLSO                                                                                                | DE GASTOS - 46038                                                                                                    | <b>1</b><br>i / 5                                                                                                    |                                                                                        |                                          | N° REMI                                                                                       | ESA:                                                                                                    |                                                             | 23819                                                                                                    | I VICA                                                          | Pagina 1 c       |
| LIQUIDACION DE RE<br>POLIZA / GRUPO :<br>Nº SINIESTRO:                                                                                                    | EMBOLSO                                                                                                | DE GASTOS - 46038<br>13917414<br>460381                                                                                                    | 1                                                                                                    |                                                                                        |                                          | N° REMI                                                                                       | ESA:<br>IA CONTRATO                                                                                                    | ):                                                          | 23819<br>01-10-2017 - 30                                                                                                    | ■ VIQa                                                          | Pagina 1 c       |
| LIQUIDACION DE RE<br>POLIZA / GRUPO :<br>Nº SINIESTRO:<br>EMPRESA CONTRATAL                                                                                                    | EMBOLSO                                                                                                | DE GASTOS - 46038<br>13917414<br>460381<br>BCI SEGU                                                                                                    | 1<br>/ 5<br>ROS GENERALES S/                                                                                                    | A                                                                                      |                                          | N° REMI<br>VIGENC<br>RUT:                                                                     | ESA:<br>IA CONTRATO                                                                                                    | ):                                                          | 23819<br>01-10-2017 - 30<br>99.147.000-K                                                                                                    | UQA                                                             | Pagina 1 r       |
| LIQUIDACION DE RE<br>POLIZA / GRUPO :<br>Nº SINIESTRO:<br>EMPRESA CONTRATAI<br>CORREDOR:                                                                                                    | EMBOLSO                                                                                                | DE GASTOS - 46038<br>13917414<br>460381<br>BCI SEGU<br>CONTRAT.                                                                                                    | 1<br>7 5<br>ROS GENERALES S/<br>ACION DIRECTA                                                                                                    | A                                                                                      |                                          | N° REMI<br>VIGENC<br>RUT:<br>FACTOR                                                           | ESA:<br>IA CONTRATO                                                                                                    | D:<br>UF:                                                   | 23819<br>01-10-2017 - 30<br>99.147.000-K<br>\$27.139,79                                                                                                    | ■ VIQa                                                          | Pagina 1 d       |
| LIQUIDACION DE RE<br>POLIZA / GRUPO :<br>Nº SINIESTRO:<br>EMPRESA CONTRATAI<br>CORREDOR:<br>FECHA LIQUIDACION                                                                                                    | EMBOLSO<br>NTE:                                                                                        | DE GASTOS - 46038<br>13917414<br>460381<br>BCI SEGU<br>CONTRATI<br>23-06-20                                                                                                    | 1<br>/ 5<br>ROS GENERALES S/<br>ACION DIRECTA<br>16 11:01:48                                                                                                    | A                                                                                      |                                          | N° REMI<br>VIGENC<br>RUT:<br>FACTOR<br>FECHA I                                                | ESA:<br>IA CONTRATO<br>DE CAMBIO<br>DE PAGO:                                                                             | ):<br>UF:                                                   | 23819<br>01-10-2017 - 30<br>99.147.000-K<br>\$27.139,79<br>23-06-2018                                                                                                    | ■ VIQ&                                                          | Pagina 1 d       |
| LIQUIDACION DE RE<br>POLIZA / GRUPO :<br>Nº SINIESTRO:<br>EMPRESA CONTRATAI<br>CORREDOR:<br>FECHA LIQUIDACION<br>ASEGURADO TITULAF                                                                                                    | EMBOLSO<br>NTE:<br>N:<br>R:                                                                            | DE GASTOS - 46038<br>13917414<br>460381<br>BCI SEGU<br>CONTRAT,<br>23-06-20<br>LESLIE CA                                                                                                    | 1<br>/ 5<br>ROS GENERALES S/<br>ACION DIRECTA<br>18 11:01:48<br>ROLINA CARMONA                                                                                                    | A<br>BERRIOS                                                                           |                                          | N° REMU<br>VIGENC<br>RUT:<br>FACTOR<br>FECHA I<br>RUT:                                        | ESA:<br>IA CONTRATO<br>DE CAMBIO<br>DE PAGO:                                                                             | ):<br>UF:                                                   | 23819<br>01-10-2017 - 30<br>99.147.000-K<br>\$27.139,79<br>23-06-2018<br>17.071.229-3                                                                                                    | ■ VIQ&                                                          | Pagina 1 d       |
| LIQUIDACION DE RE<br>POLIZA / GRUPO :<br>Nº SINIESTRO:<br>EMPRESA CONTRATAI<br>CORREDOR:<br>FECHA LIQUIDACION<br>ASEGURADO TITULAF<br>BENEFICIARIO SINIE                                                                                                    | EMBOLSO<br>NTE:<br>N:<br>R:<br>STRO:                                                                   | DE GASTOS - 46038<br>13917414<br>460381<br>BCI SEGU<br>CONTRAT,<br>23-06-20<br>LESLIE CA<br>CARMONA                                                                                          | 1<br>COS GENERALES S/<br>ACION DIRECTA<br>18 11:01:48<br>ROLINA CARMONA<br>.CHRISTIAN IG ORT                                                                                                    | A<br>BERRIOS<br>TIZ                                                                    |                                          | N° REMI<br>VIGENC<br>RUT:<br>FACTOR<br>FECHA I<br>RUT:<br>RUT:                                | ESA:<br>IA CONTRATO<br>DE CAMBIO<br>DE PAGO:                                                                             | ):<br>UF:                                                   | 23819<br>01-10-2017 - 30<br>99.147.000-K<br>\$27.139,79<br>23-06-2018<br>17.071.229-3<br>24.901.649-7                                                                                     | -09-2018                                                        | Pagina 1 d       |
| LIQUIDACION DE RE<br>POLIZA / GRUPO :<br>Nº SINIESTRO:<br>EMPRESA CONTRATAI<br>CORREDOR:<br>FECHA LIQUIDACION<br>ASEGURADO TITULAF<br>BENEFICIARIO SINIE<br>VIGENCIA BENEFICIA                                                                                                    | EMBOLSO<br>NTE:<br>4:<br>R:<br>ESTRO:<br>NRIO:                                                         | DE GASTOS - 46038<br>13917414<br>460381<br>BCI SEGU<br>CONTRAT,<br>23-06-20<br>LESLIE CA<br>CARMONA<br>01-10-20                                                                              | 1<br>ROS GENERALES SJ<br>ACION DIRECTA<br>18 11:01:48<br>ROLINA CARMONA<br>CHRISTIAN IG ORT<br>17 - 30-09-2018                                                                                                    | A<br>BERRIOS<br>TIZ                                                                    |                                          | N° REMI<br>VIGENC<br>RUT:<br>FACTOR<br>FECHA I<br>RUT:<br>RUT:<br>TIPO LI                     | ESA:<br>IA CONTRATO<br>DE CAMBIO<br>DE PAGO:<br>QUIDACION:                                                               | ):<br>UF:                                                   | 23819<br>01-10-2017 - 30<br>99.147.000-K<br>\$27.139,79<br>23-06-2018<br>17.071.229-3<br>24.901.649-7<br>I-MED                                                                            | ■ VIQA                                                          | Pagina 1 :       |
| LIQUIDACION DE RE<br>POLIZA / GRUPO :<br>Nº SINIESTRO:<br>EMPRESA CONTRATAI<br>CORREDOR:<br>FECHA LIQUIDACION<br>ASEGURADO TITULAR<br>BENEFICIARIO SINIE<br>VIGENCIA BENEFICIA<br>LIQUIDADOR:                                                                                           | EMBOLSO<br>NTE:<br>4:<br>R:<br>ESTRO:<br>NRIO:                                                         | DE GASTOS - 46038<br>13917414<br>460381<br>BCI SEGU<br>CONTRAT.<br>23-06-20<br>LESLIE CA<br>CARMONA<br>01-10-20<br>DIRECTO                                                                   | 1<br>CON DIRECTA<br>ROS GENERALES SJ<br>ACION DIRECTA<br>18 11:01:48<br>ROLINA CARMONA<br>CHRISTIAN IG ORT<br>17 - 30-09-2018<br>-BCI SEGUROS VIDJ                                                                                                    | A<br>BERRIOS<br>TIZ<br>A S.A.                                                          |                                          | N° REMI<br>VIGENC<br>RUT:<br>FACTOR<br>FECHA I<br>RUT:<br>RUT:<br>TIPO LI<br>PLAN:            | ESA:<br>IA CONTRATO<br>DE CAMBIO<br>DE PAGO:<br>QUIDACION:                                                               | ):<br>UF:                                                   | 23819<br>01-10-2017 - 30<br>99.147.000-K<br>\$27.139,79<br>23-06-2018<br>17.071.229-3<br>24.901.649-7<br>I-MED<br>BCI SEGUROS 20                                                          | -09-2018<br>117-2018                                            | Pagina 1 c       |
| LIQUIDACION DE RE<br>POLIZA / GRUPO :<br>Nº SINIESTRO:<br>EMPRESA CONTRATAI<br>CORREDOR:<br>FECHA LIQUIDACION<br>ASEGURADO TITULAF<br>BENEFICIARIO SINIE<br>VIGENCIA BENEFICIA<br>LIQUIDADOR:<br>Nº PRESTACION                                                                          | EMBOLSO<br>NTE:<br>1:<br>R:<br>ESTRO:<br>NRIO:<br>CANT.                                                | DE GASTOS - 46038<br>13917414<br>460381<br>BCI SEGU<br>CONTRAT.<br>23-06-20<br>LESLIE CA<br>CARMONA<br>01-10-20.<br>DIRECTO<br>SINIESTRO PR                                                  | 1<br>CON DIRECTA<br>ROS GENERALES SJ<br>ACION DIRECTA<br>18 11:01:48<br>ROLINA CARMONA<br>CHRISTIAN IG ORI<br>17 - 30-09-2018<br>-BCI SEGUROS VIDJ<br>VALOR<br>PRI                                                                                                    | BERRIOS<br>IIZ<br>A S.A.<br>PORTE                                                      | COPAGO                                   | N° REMI<br>VIGENC<br>RUT:<br>FACTOR<br>FECHA I<br>RUT:<br>RUT:<br>TIPO LI<br>PLAN:            | ESA:<br>IA CONTRATO<br>DE CAMBIO<br>DE PAGO:<br>QUIDACION:<br>BASE                                                       | ):<br>UF:<br>DEDUCIBLE                                      | 23819<br>01-10-2017 - 30<br>99.147.000-K<br>\$27.139,79<br>23-06-2018<br>17.071.229-3<br>24.901.649-7<br>1-MED<br>BCI SEGUROS 20<br>MONTO A PAGAR                                         | 09-2018<br>117-2018<br><b>CODIGO</b>                            | Pagina 1 d       |
| LIQUIDACION DE RE<br>POLIZA / GRUPO :<br>Nº SINIESTRO:<br>EMPRESA CONTRATAI<br>CORREDOR:<br>FECHA LIQUIDACION<br>ASEGURADO TITULAF<br>BENEFICIARIO SINIE<br>VIGENCIA BENEFICIA<br>LIQUIDADOR:<br>Nº PRESTACION<br>1 PEDLATRIA                                                           | EMBOLSO<br>NTE:<br>4:<br>R:<br>STRO:<br>ARIO:<br>CANT.<br>1                                            | DE GASTOS - 46038<br>13917414<br>460381<br>BCI SEGU<br>CONTRAT.<br>23-06-20<br>LESLIE CA<br>CARMONA<br>01-10-20.<br>DIRECTO<br>PR<br>23-06-2018                                              | I<br>S / 5<br>ROS GENERALES S/<br>ACION DIRECTA<br>18 11:01:48<br>IROLINA CARMONA<br>CHRISTIAN IG ORI<br>17 - 30-09-2018<br>-BCI SEGUROS VID/<br>ESTACIÓN PRI<br>11.000                                                                                                    | A<br>BERRIOS<br>TIZ<br>A S.A.<br>PORTE<br>EVISION<br>8.600                             | <b>COPAGO</b><br>2.400                   | N° REMI<br>VIGENC<br>RUT:<br>FACTOR<br>FECHA I<br>RUT:<br>RUT:<br>TIPO LI<br>PLAN:<br>% REEM. | ESA:<br>LA CONTRATO<br>DE CAMBIO<br>DE PAGO:<br>QUIDACION:<br>BASE I<br>1.876                                            | ):<br>UF:<br>PEDUCIBLE<br>1.876                             | 23819<br>01-10-2017 - 30<br>99.147.000-K<br>\$27.139,79<br>23-06-2018<br>17.071.229-3<br>24.901.649-7<br>1-MED<br>BCI SEGUROS 20<br>MONTO A PAGAR                                         | 09-2018<br>117-2018<br>CODIGO<br>0 A                            | BM<br>NO         |
| LIQUIDACION DE RE<br>POLIZA / GRUPO :<br>N° SINIESTRO:<br>EMPRESA CONTRATAI<br>CORREDOR:<br>FECHA LIQUIDACION<br>ASEGURADO TITULAF<br>BENEFICIARIO SINIE<br>VIGENCIA BENEFICIA<br>LIQUIDADOR:<br>N° PRESTACION<br>1 PEDIATRIA<br>SUB TOTAL                                              | EMBOLSO<br>NTE:<br>4:<br>R:<br>SSTRO:<br>NRIO:<br>CANT.<br>1<br>1                                      | DE GASTOS - 46038<br>13917414<br>460381<br>BCI SEGU<br>CONTRAT.<br>23-06-20<br>LESLIE CA<br>CARMONA<br>01-10-20.<br>DIRECTO<br>PR<br>23-06-2018                                              | 1<br>CON DIRECTA<br>ROS GENERALES S/<br>ACION DIRECTA<br>18 11:01:48<br>IROLINA CARMONA<br>CHRISTIAN IG ORI<br>17 - 30-09-2018<br>-BCI SEGUROS VID/<br>ESTACIÓN PRI<br>11.000<br>11.000                                                                                                    | A<br>BERRIOS<br>TIZ<br>A S.A.<br>PORTE<br>EVISION<br>8.600<br>8.600                    | COPAGO<br>2.400<br>2.400                 | N° REMI<br>VIGENC<br>RUT:<br>FACTOR<br>FECHA I<br>RUT:<br>RUT:<br>TIPO LI<br>PLAN:<br>78.18%  | ESA:<br>LA CONTRATO<br>DE CAMBIO<br>DE PAGO:<br>QUIDACION:<br>BASE I<br>1.876<br>1.876                                   | ):<br>UF:<br>DEDUCIBLE<br>1.876<br>1.876                    | 23819<br>01-10-2017 - 30<br>99.147.000-K<br>\$27.139,79<br>23-06-2018<br>17.071.229-3<br>24.901.649-7<br>1-MED<br>BCI SEGUROS 20<br>MONTO A PAGAR                                         | 09-2018<br>117-2018<br>CODIGO<br>0 A<br>0                       | BM:<br>NO        |
| LIQUIDACION DE RE<br>POLIZA / GRUPO :<br>Nº SINIESTRO:<br>EMPRESA CONTRATAI<br>CORREDOR:<br>FFECHA LIQUIDACION<br>ASEGURADO TITULAR<br>BENEFICIARIO SINIE<br>BENEFICIARIO SINIE<br>VIGENCIA BENEFICIA<br>LIQUIDADOR:<br>Nº PRESTACION<br>1 PEDIATRIA<br>SUB TOTAL<br>AUSALES DE RECHAZO | EMBOLSO<br>NTE:<br>4:<br>R:<br>SSTRO:<br>ARIO:<br>CANT.<br>1<br>1<br>2:                                | DE GASTOS - 46038<br>13917414<br>460381<br>BCI SEGU<br>CONTRAT.<br>23-06-20<br>LESLIE C/<br>CARMONA<br>01-10-20.<br>DIRECTO<br>FECHA<br>23-06-2018                                           | 1<br>7<br>8<br>8<br>8<br>8<br>8<br>8<br>11:01:48<br>11:01:48<br>11:00:48<br>11:000<br>11:000<br>11:0 | BERRIOS<br>IIZ<br>A S.A.<br>PORTE<br>8.600<br>8.600                                    | COPAGO<br>2.400<br>2.400                 | N° REMI<br>VIGENC<br>RUT:<br>FACTOR<br>FECHA I<br>RUT:<br>RUT:<br>TIPO LI<br>PLAN:<br>78.18%  | ESA:<br>IA CONTRATO<br>DE CAMBIO<br>DE PAGO:<br>QUIDACION:<br>BASE<br>1.876<br>1.876                                     | ):<br>UF:<br>DEDUCIBLE<br>1.876<br>1.876                    | 23819<br>01-10-2017 - 30<br>99.147.000-K<br>\$27.139,79<br>23-06-2018<br>17.071.229-3<br>24.901.649-7<br>1-MED<br>BCI SEGUROS 20<br>MONTO A PAGAR                                         | 09-2018<br>117-2018<br>CODIGO<br>0 A<br>0                       | BM:<br>NO        |
| LIQUIDACION DE RE<br>POLIZA / GRUPO :<br>Nº SINIESTRO:<br>EMPRESA CONTRATAI<br>CORREDOR:<br>FECHA LIQUIDACION<br>ASEGURADO TITULAF<br>BENEFICIARIO SINIE<br>VIGENCIA BENEFICIA<br>LIQUIDADOR:<br>Nº PRESTACION<br>1 PEDIATRIA<br>SUB TOTAL<br>AUSALES DE RECHAZO                        | EEMBOLSO<br>NTE:<br>4:<br>R:<br>STRO:<br>NRIO:<br>CANT.<br>1<br>1<br>1<br>2:<br>REEMBOL                | DE GASTOS - 46038<br>13917414<br>460381<br>BCI SEGU<br>CONTRAT.<br>23-06-201<br>LESLIE CA<br>CARMONA<br>01-10-20.<br>DIRECTO<br>PR<br>23-06-2018<br>SO ACUMULADO                             | 1<br>3 / 5<br>ROS GENERALES S/<br>ACION DIRECTA<br>18 11:01:48<br>IROLINA CARMONA<br>CHRISTIAN IG ORI<br>17 - 30-09-2018<br>BCI SEGUROS VID/<br>1000<br>11.000<br>DEDUCIBLE                                                                                                    | BERRIOS<br>TIZ<br>A S.A.<br>PORTE<br>EVISION<br>8.600<br>8.600<br>ANTERIOR             | COPAGO<br>2.400<br>2.400<br>DE           | N° REMI<br>VIGENC<br>RUT:<br>FACTOR<br>FECHA I<br>RUT:<br>RUT:<br>TIPO LI<br>PLAN:<br>78.18%  | ESA:<br>IA CONTRATO<br>DE CAMBIO<br>DE PAGO:<br>QUIDACION:<br>BASE I<br>1.876<br>1.876<br>                               | ):<br>UF:<br>DEDUCIBLE<br>1.876<br>1.876                    | 23819<br>01-10-2017 - 30<br>99.147.000-K<br>\$27.139,79<br>23-06-2018<br>17.071.229-3<br>24.901.649-7<br>1-MED<br>BCI SEGUROS 20<br>MONTO A PAGAR                                         | 09-2018<br>117-2018<br>CODIGO<br>0 A<br>0<br>TOPE AN            | BM1<br>NO        |
| LIQUIDACION DE RE<br>POLIZA / GRUPO :<br>Nº SINIESTRO:<br>EMPRESA CONTRATAI<br>CORREDOR:<br>FECHA LIQUIDACION<br>ASEGURADO TITULAF<br>BENEFICIARIO SINIE<br>VIGENCIA BENEFICIA<br>LIQUIDADOR:<br>Nº PRESTACION<br>1 PEDIATRIA<br>SUB TOTAL<br>AUSALES DE RECHAZO                        | EMBOLSO<br>NTE:<br>4:<br>R:<br>STRO:<br>NRIO:<br>CANT.<br>1<br>1<br>1<br>2:<br>REEMBOL                 | DE GASTOS - 46038<br>13917414<br>460381<br>BCI SEGU<br>CONTRAT.<br>23-06-201<br>LESLIE CA<br>CARMONA<br>01-10-20.<br>DIRECTO<br>SINIESTRO PR<br>23-06-2018<br>SO ACUMULADO                   | 1<br>3 / 5<br>ROS GENERALES SJ<br>ACION DIRECTA<br>18 11:01:48<br>IROLINA CARMONA<br>CHRISTIAN IG ORI<br>17 - 30-09-2018<br>BCI SEGUROS VID.<br>VALOR<br>PRI<br>11.000<br>DEDUCIBLE<br>INDIVIDUAL                                                                                                    | BERRIOS<br>TIZ<br>A S.A.<br>PORTE<br>EVISION<br>8.600<br>8.600<br>ANTERIOR<br>FAMILIAF | COPAGO<br>2.400<br>2.400<br>BE<br>3. IND | N° REMI<br>VIGENC<br>RUT:<br>FACTOR<br>FECHA I<br>RUT:<br>RUT:<br>TIPO LI<br>PLAN:<br>78.18%  | ESA:<br>IA CONTRATO<br>DE CAMBIO<br>DE PAGO:<br>QUIDACION:<br>BASE I<br>1.876<br>1.876<br>1.876                          | D:<br>DEDUCIBLE<br>1.876<br>1.876<br>DEDUC<br>INDIVIDUM     | 23819<br>01-10-2017 - 30<br>99.147.000-K<br>\$27.139,79<br>23-06-2018<br>17.071.229-3<br>24.901.649-7<br>I-MED<br>BCI SEGUROS 20<br>MONTO A PAGAR<br>CIBLE ANUAL<br>AL FAMILIAR           | 09-2018<br>117-2018<br>CODIGO<br>0 A<br>0<br>TOPE AN            | BMI<br>NO        |
| LIQUIDACION DE RE<br>POLIZA / GRUPO :<br>N° SINIESTRO:<br>EMPRESA CONTRATAI<br>CORREDOR:<br>FECHA LIQUIDACION<br>ASEGURADO TITULAF<br>BENEFICIARIO SINIE<br>VIGENCIA BENEFICIA<br>LIQUIDADOR:<br>N° PRESTACION<br>1 PEDIATRIA<br>SUB TOTAL<br>AUSALES DE RECHAZO                        | EMBOLSO<br>NTE:<br>4:<br>R:<br>ESTRO:<br>NRIO:<br>1<br>1<br>1<br>2:<br>REEMBOL<br>INDIVIDUAI<br>1,4066 | DE GASTOS - 46038<br>13917414<br>460381<br>BCI SEGU<br>CONTRAT,<br>23-06-201<br>LESLIE CA<br>CARMONA<br>01-10-20.<br>DIRECTO<br>PRECHA<br>23-06-2018<br>SO ACUMULADO<br>L FAMILIAR<br>2,5442 | 1<br>S / 5<br>ROS GENERALES S/ ACION DIRECTA<br>18 11:01:48<br>IROLINA CARMONA<br>CHRISTIAN IG ORI<br>17 - 30-09-2018<br>BCI SEGUROS VID/<br>VALOR<br>11.000<br>DEDUCIBLE<br>INDIVIDUAL<br>0,0000                                                                                                    | A S.A.<br>PORTE<br>EVISION<br>8.600<br>8.600<br>ANTERIOR<br>FAMILIAF<br>0,6889         | 2.400<br>2.400<br>2.400<br>2.400         | N° REMI<br>VIGENC<br>RUT:<br>FACTOR<br>FECHA I<br>RUT:<br>RUT:<br>TIPO LI<br>PLAN:<br>78.18%  | ESA:<br>IA CONTRATO<br>DE CAMBIO<br>DE PAGO:<br>QUIDACION:<br>BASE I<br>1.876<br>1.876<br>CUMULADO<br>FAMILLAR<br>0,7580 | D:<br>VEF:<br>1.876<br>1.876<br>DEDUC<br>INDIVIDU<br>0,0000 | 23819<br>01-10-2017 - 30<br>99.147.000-K<br>\$27.139,79<br>23-06-2018<br>17.071.229-3<br>24.901.649-7<br>1-MED<br>BCI SEGUROS 20<br>MONTO A PAGAR<br>CIBLE ANUAL<br>AL FAMILIAR<br>1,5000 | -09-2018<br>117-2018<br>CODIGO<br>0 A<br>0<br>TOPE AN<br>300,00 | BMI<br>NO<br>UAL |

#### Verás el listado de tus gastos presentados

Y al ingresar en cada uno, podrás verificar el detalle de cada liquidación

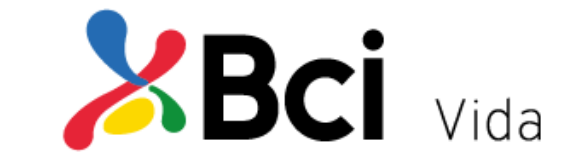

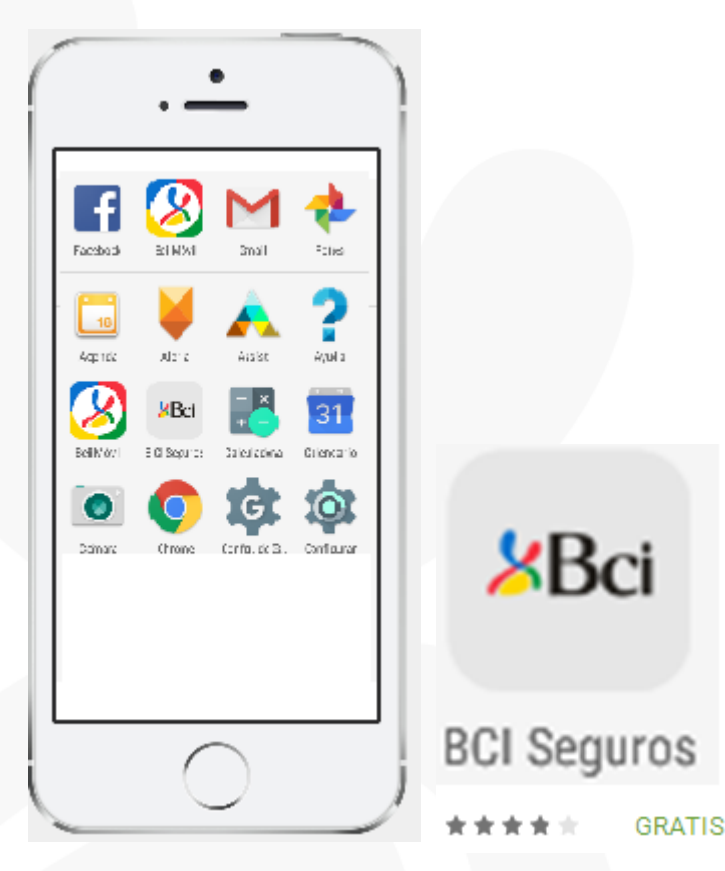

Aplicación móvil (Iphone y Android), que permite solicitar el reembolso de "Gastos Médicos Ambulatorios de Bajo Costo", con pocos clics, en forma segura y con una experiencia móvil de vanguardia.

**Tope UF150 Diario por Beneficiario.** 

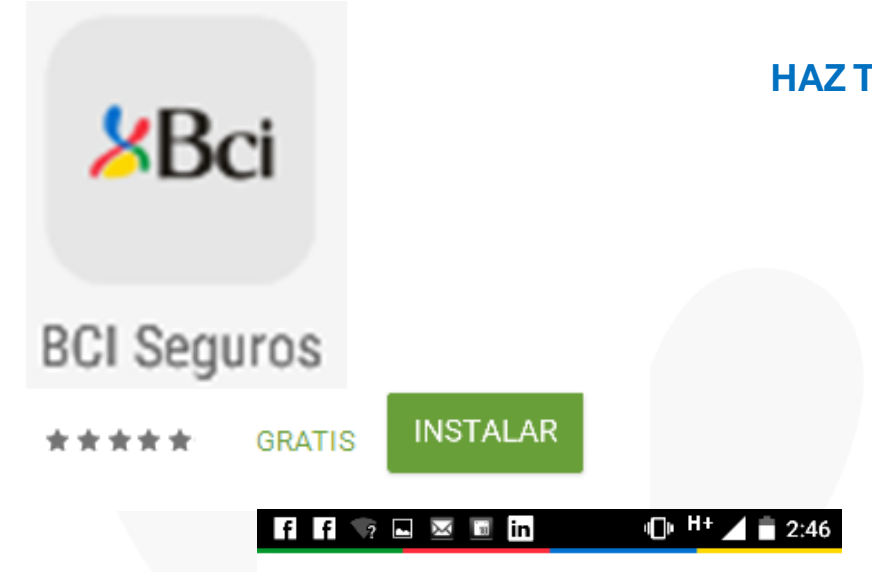

|    | <b>B</b> Ci      | Seguros     |  |  |  |  |  |  |
|----|------------------|-------------|--|--|--|--|--|--|
| l  | Ingrese Su Rut   |             |  |  |  |  |  |  |
| 8  |                  |             |  |  |  |  |  |  |
|    | INGRESAR         |             |  |  |  |  |  |  |
| Si | no posees cuenta | REGISTRATE  |  |  |  |  |  |  |
|    | ¿Olvidaste tu    | contraseña? |  |  |  |  |  |  |

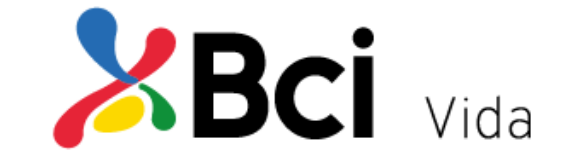

#### PASOS PARA DESCARGAR LA APP

1.-Paradescargarlasdebesirwww.bciseguros.cl/AplicaciónMovil, aGooglePlay o Apps Store.

2.- Instalar la aplicación en tu celular

3.-Ingresar rut y clave que utilizas en <u>www.bciseguros.cl</u>, sino la conoces "Regístrate" o bien ¿Olvidaste Contraseña?

4.- La primera vez que ingreses, se despachará un email de bienvenida a la aplicación al correo electrónico registrado en nuestra base.

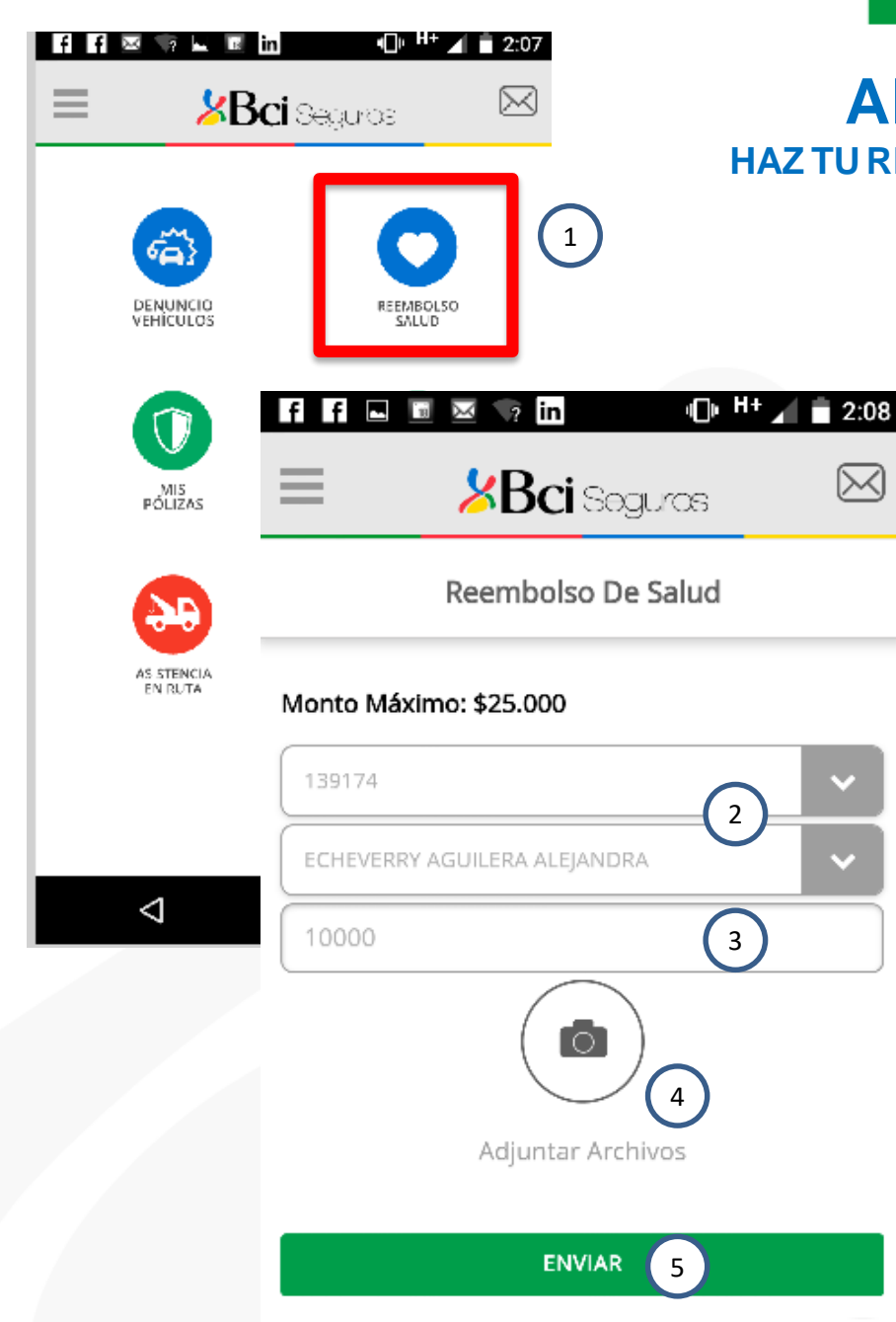

 $\bowtie$ 

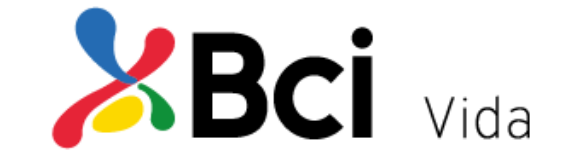

1.-Ingresar a "REEMBOLSO SALUD".

2.- Seleccionar la póliza y beneficiario.

3.-Ingresar el monto reclamado (\$) al seguro. Monto máximo UF150

Importante: Si el monto es mayor al acordado en la póliza el reembolso será rechazado.

4.-Adjuntar archivo (seleccionar de Cámara o Galería)

#### 5.-Seleccionar botón enviar.

Se genera un mensaje de envío solicitud de rembolso n°xxx, para su posterior seguimiento en la web <u>www.bciseguros.cl</u> y se despacha a tu correo electrónico un Email de confirmación de envío.

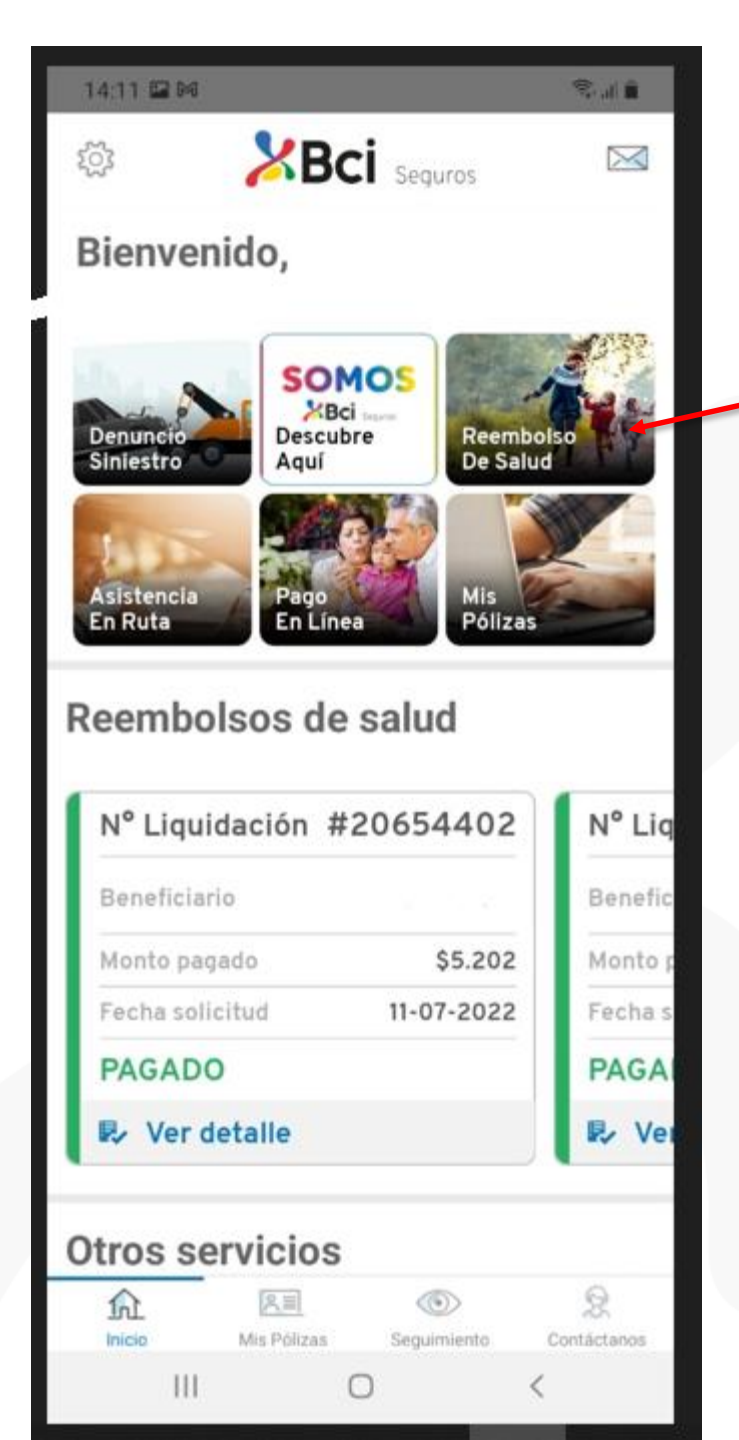

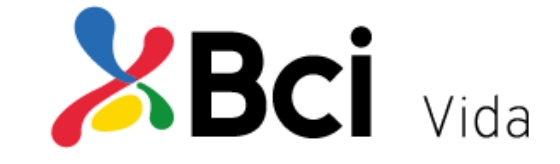

1.-Ingresar a "REEMBOLSO SALUD".

2.- Seleccionar la póliza y beneficiario.

#### 3.-Ingresar el monto reclamado (\$) al seguro. Monto máximo UF150

Importante: Si el monto es mayor al acordado en la póliza el reembolso será rechazado.

4.-Adjuntar archivo (seleccionar de Cámara o Galería)

#### 5.-Seleccionar botón enviar.

Se genera un mensaje de envío solicitud de rembolso n°xxx, para su posterior seguimiento en la web <u>www.bciseguros.cl</u> y se despacha a tu correo electrónico un Email de confirmación de envío.

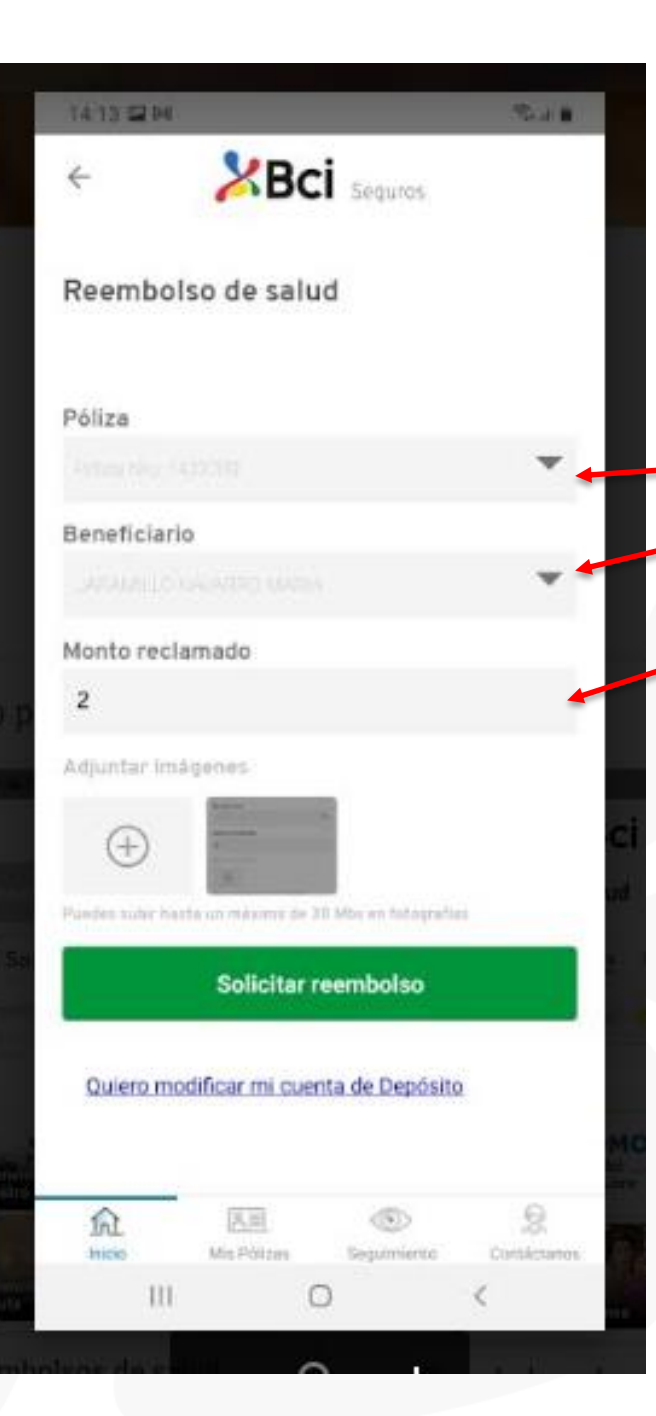

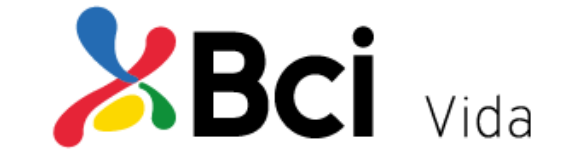

1.-Ingresar a "REEMBOLSO SALUD".

2.- Seleccionar la póliza y beneficiario.

-3.-Ingresar el monto reclamado (\$) al seguro.
Monto máximo UF150

Importante: Si el monto es mayor al acordado en la póliza el reembolso será rechazado.

#### 14:12 🖬 🕅

4

#### The second second second second second second second second second second second second second second second se

# **BCI** Seguros

#### Reembolso de salud

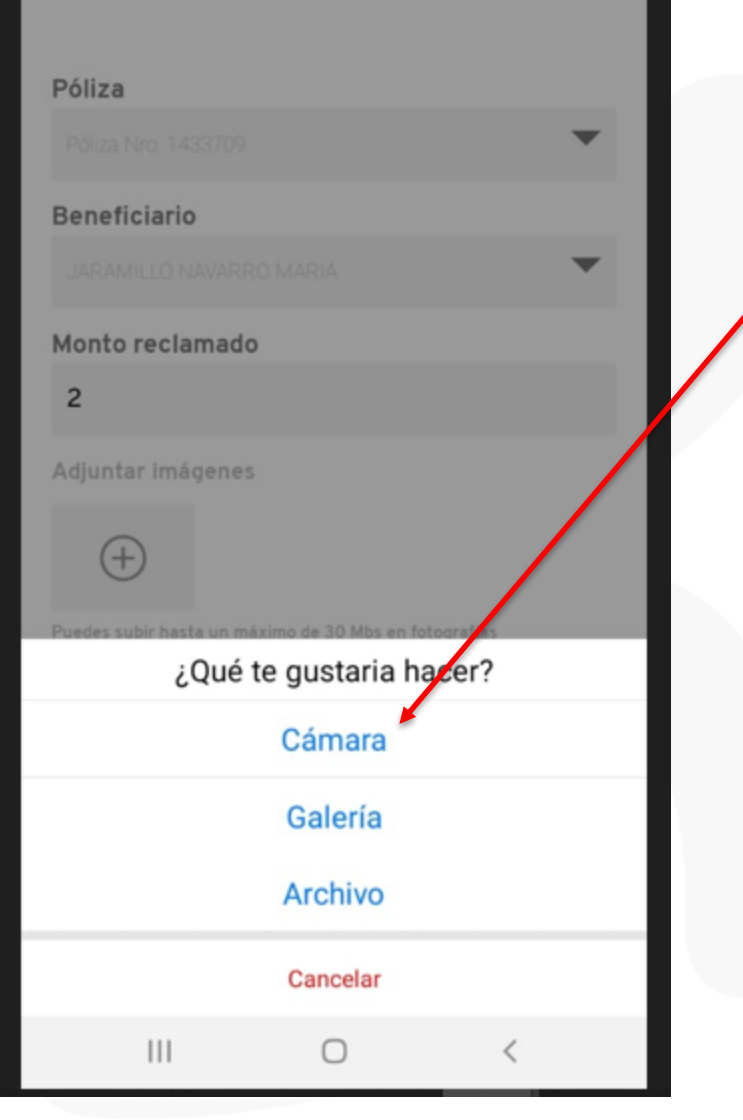

### **APP BCI Seguros** HAZ TU REEMBOLSO SIMPLE Y AMIGABLE

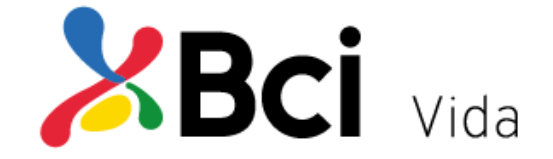

4.-Adjuntar archivo (seleccionar de Cámara o Galería)

#### 5.-Seleccionar botón enviar.

Se genera un mensaje de envío solicitud de rembolso n°xxx, para su posterior seguimiento en la web <u>www.bciseguros.cl</u> y se despacha a tu correo electrónico un Email de confirmación de envío.

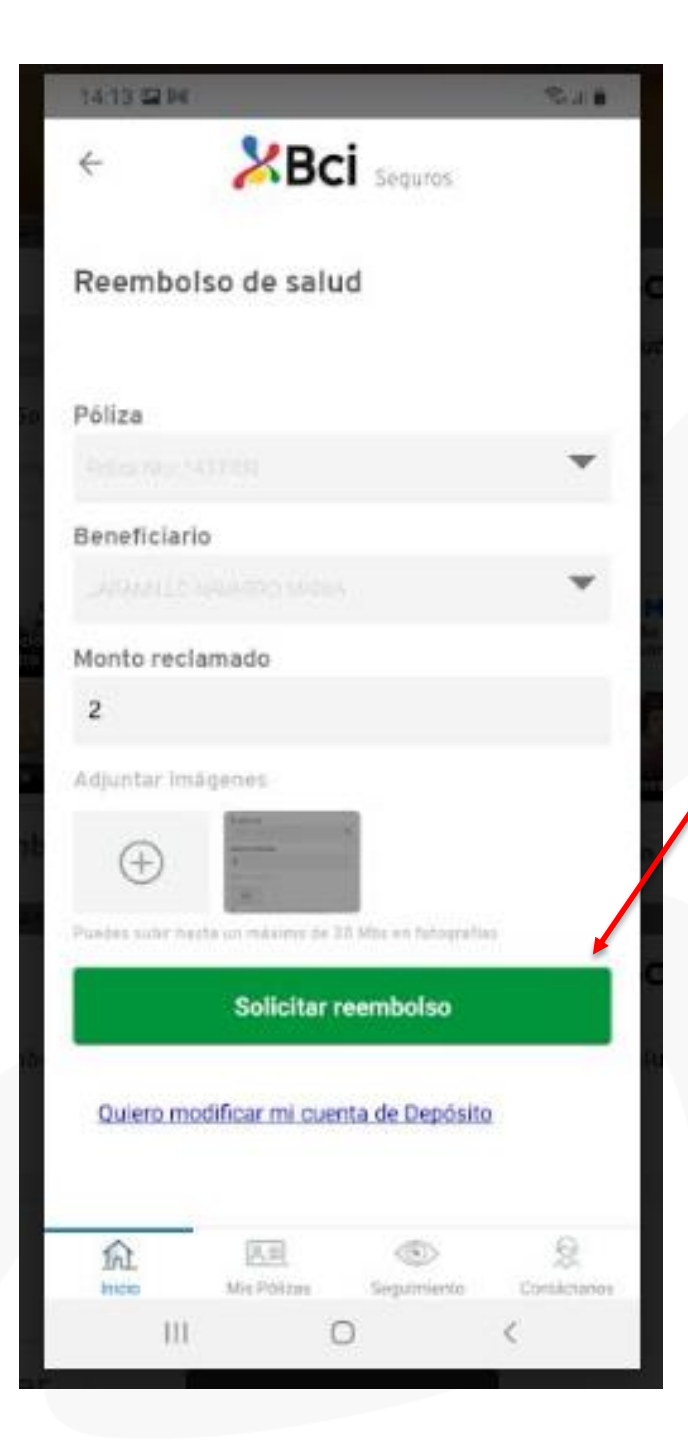

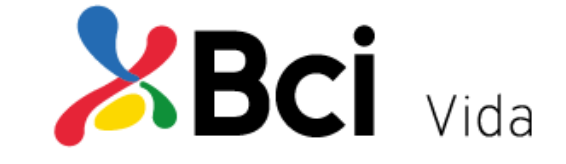

5.-Seleccionar botón Solicitar reembolso. Se genera un mensaje de envío solicitud de rembolso n°xxx, para su posterior seguimiento en la web <u>www.bciseguros.cl</u> y se despacha a tu correo electrónico un Email de confirmación de envío.

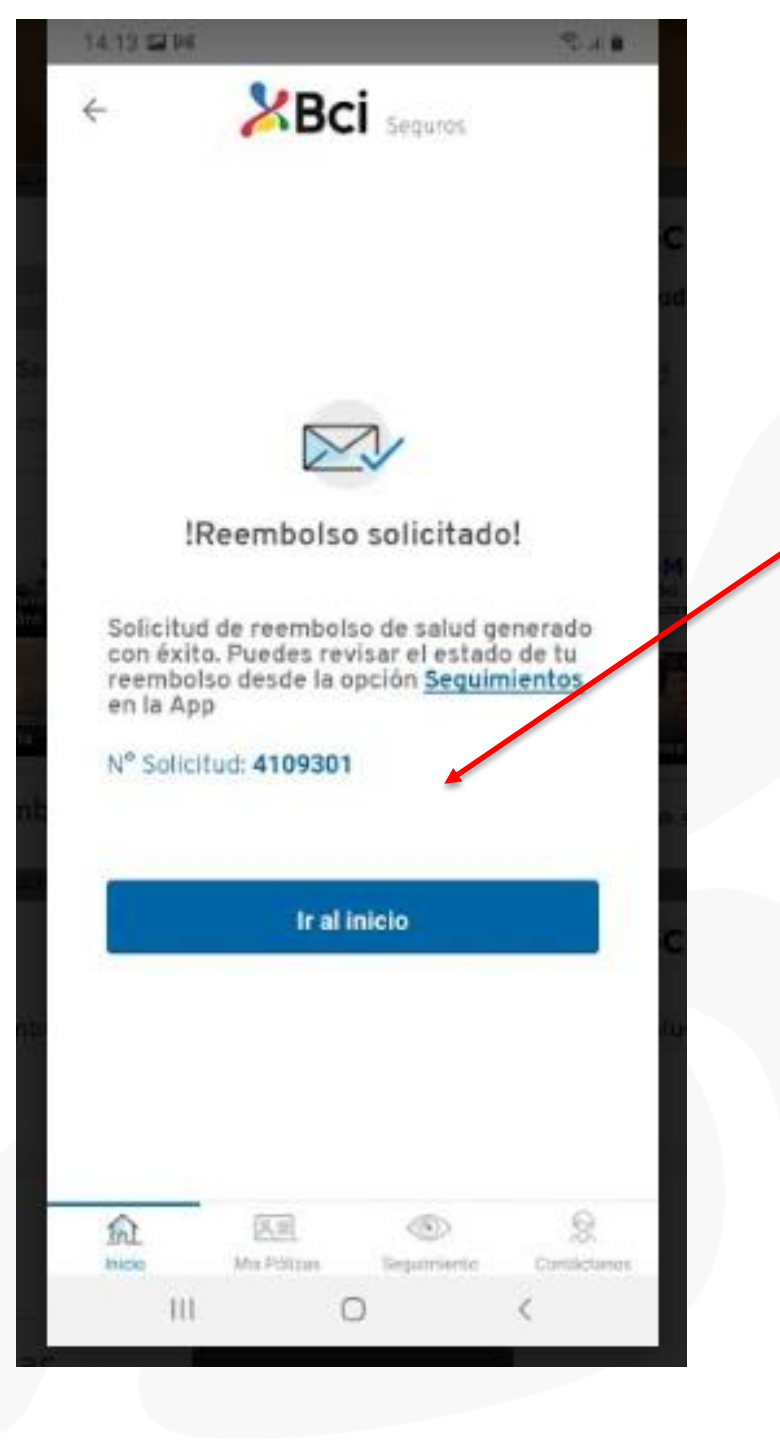

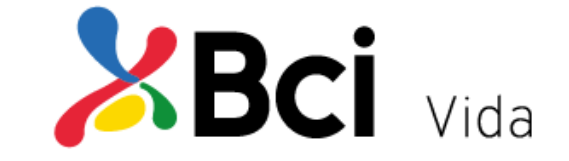

6. Se genera un mensaje de envío solicitud de rembolso n°xxx, para su posterior seguimiento en la web <u>www.bciseguros.cl</u> y se despacha a tu correo electrónico un Email de confirmación de envío.

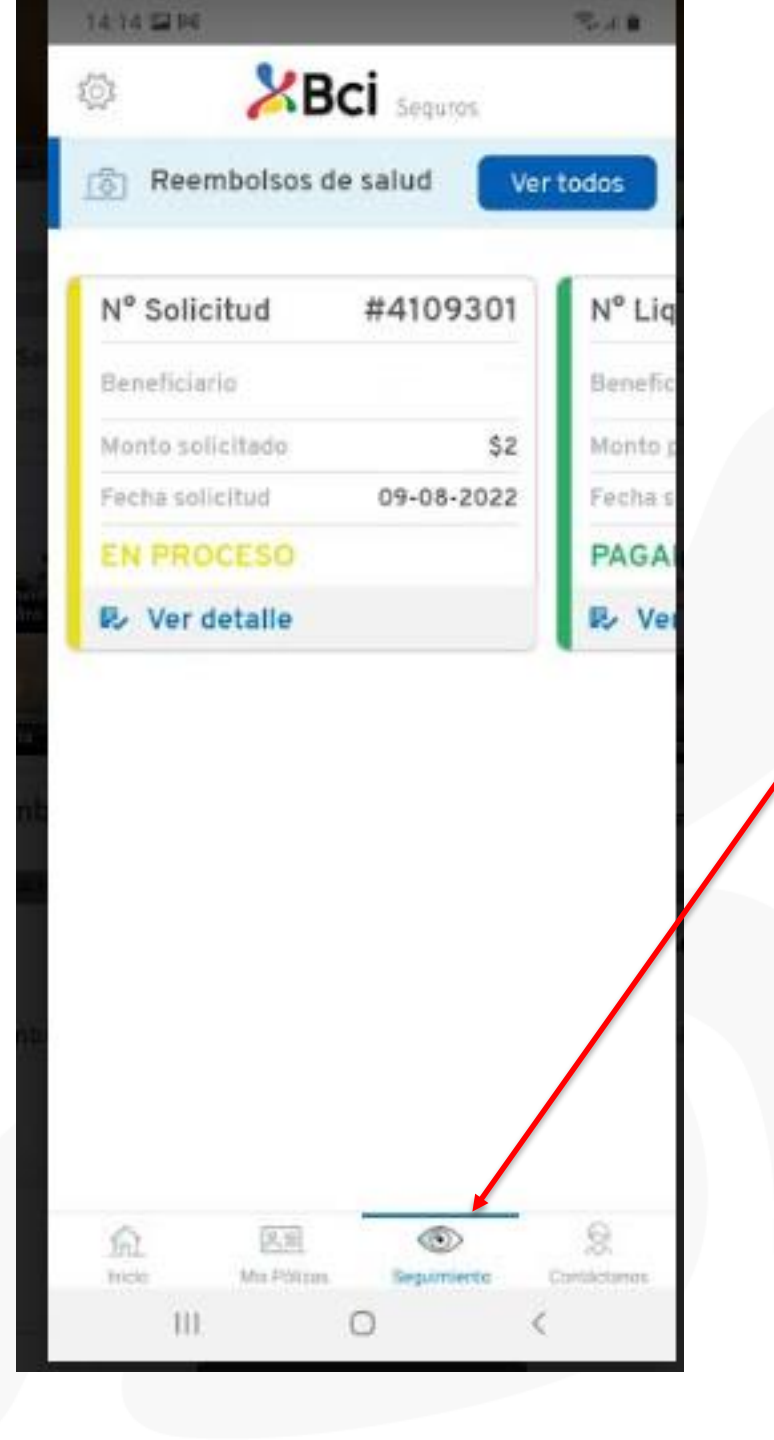

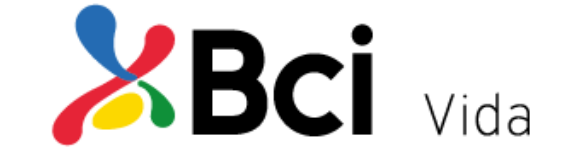

7. Se puede hacer seguimiento de los gastos ingresados por la APP, pinchando en "Seguimiento".

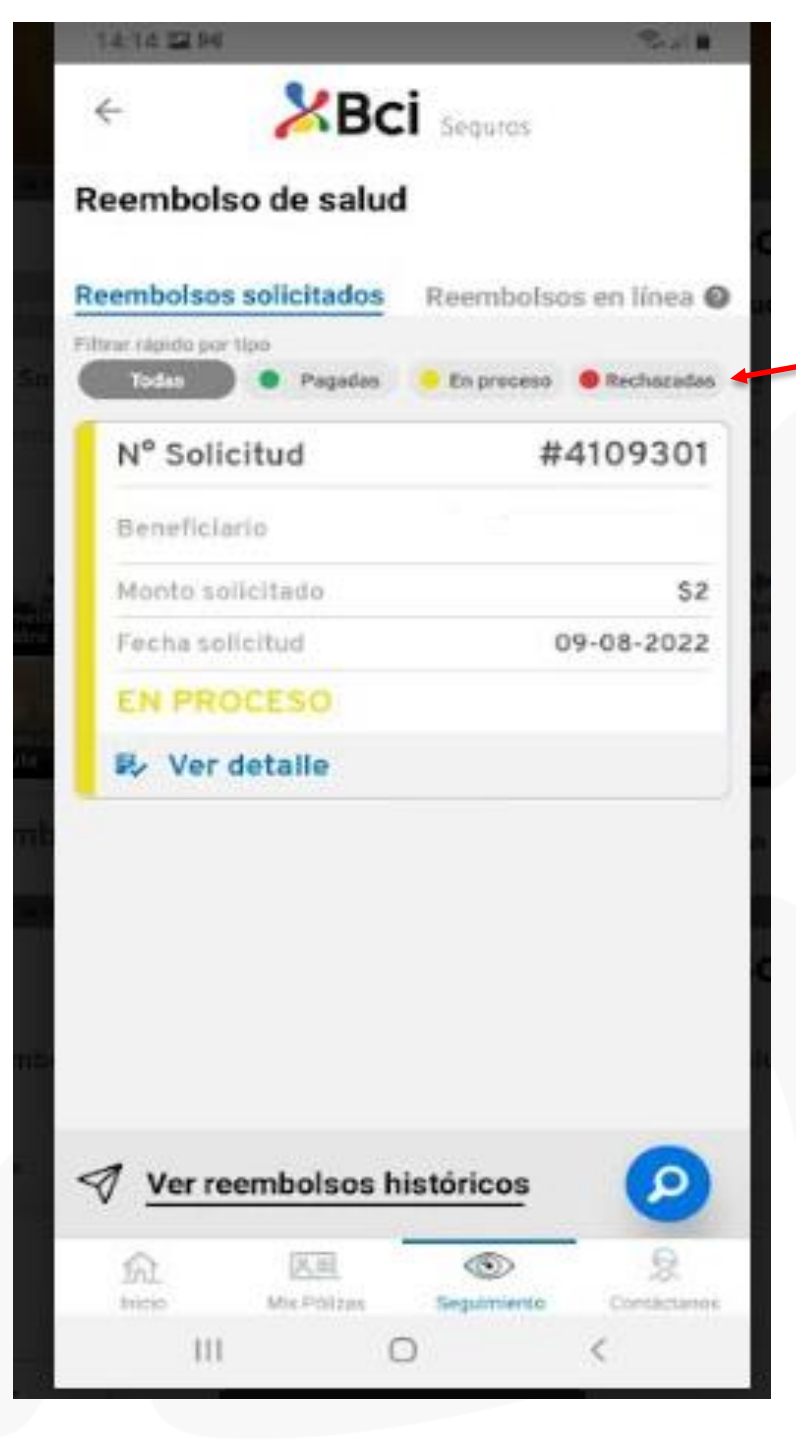

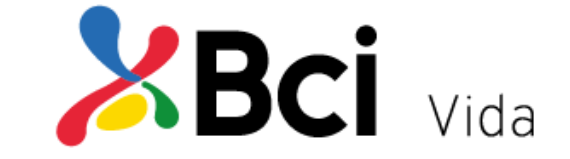

8. Se pueden revisar todas las solicitudes en sus diferentes estados "Pagadas", "En Proceso" y "Rechazadas".

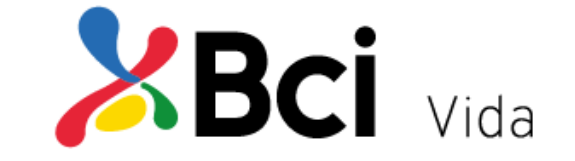

# Simplificando la experiencia de Nuestros Asegurados

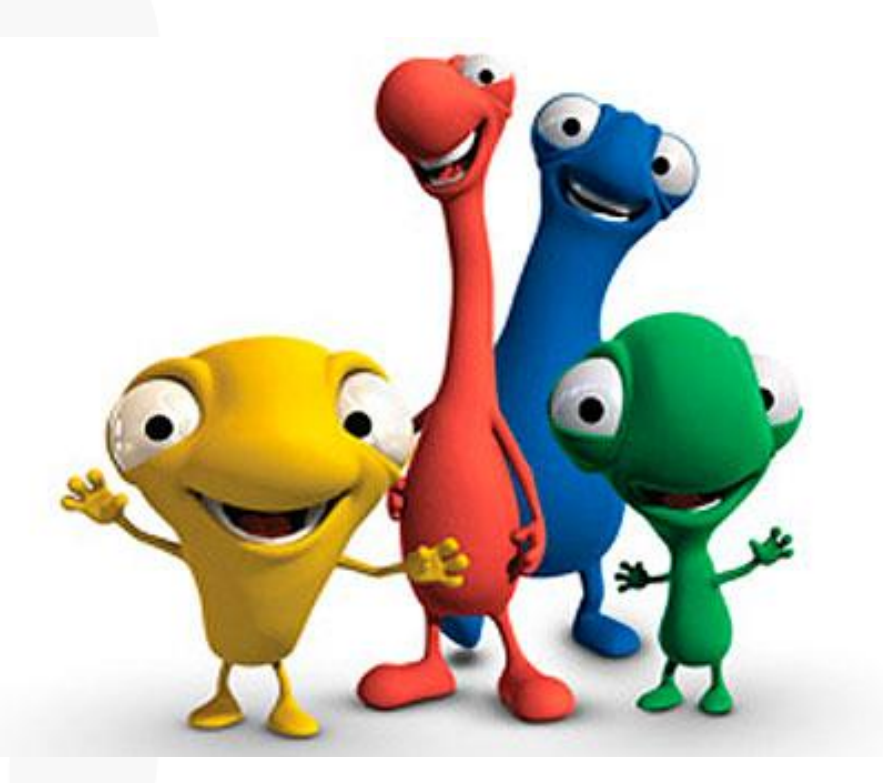